## Localizar Concluinte

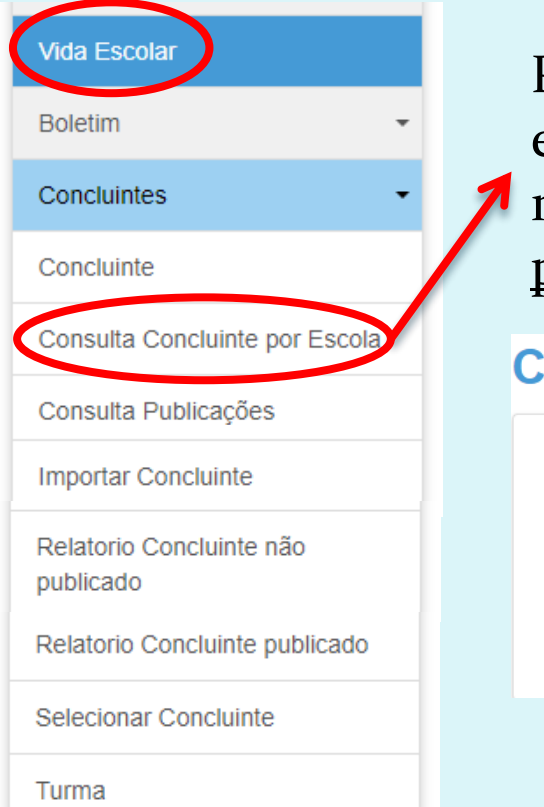

Para localizar se o aluno tem publicação em alguma escola ou se consta não publicado em alguma escola, ir no módulo <u>Vida Escolar</u> na opção <u>Consulta Concluinte</u> <u>por Escola</u>.

#### **Consultar Concluintes de Qualquer Escola**

| Doc do Aluno:  | - RG -           |
|----------------|------------------|
| UF:            | Selecione        |
| Nome do Aluno: |                  |
|                | Pesquisar Limpar |

| Detalhes Concluinte | ×                        | <ul> <li>Irá abrir a tela e</li> </ul> | de <u>Detalhes Conclui</u>               | inte.                                                                                        |                                            |                  |
|---------------------|--------------------------|----------------------------------------|------------------------------------------|----------------------------------------------------------------------------------------------|--------------------------------------------|------------------|
|                     |                          | Se a situação de                       | o aluno for "PUBLIC                      | CADO", significa                                                                             | a que o mesmo con                          | sta              |
| Nome                |                          | 🔺 🔹 número de pub                      | olicação do(s) curso                     | (s) concluído(s                                                                              | ).                                         |                  |
| RG/RNE/RA           |                          | Consultar o pú                         | mero de publicação                       | em Concluinte                                                                                | 7.<br>28 – Consulta Dúbli                  | <b>aa</b>        |
| Nacionalidade       |                          | Consultar o nu                         | mero de publicação                       | Concluinte                                                                                   | <u>is – Consulta i ubii</u>                | <u>ca</u> .      |
| Local de nacolment: |                          | Portal do Governo   In                 | veste SP   Cidadão SP   SP Global        |                                                                                              | GOYENNO DO ESTADO                          |                  |
| Data de nacolmente. |                          | Secretari                              | ia da Educação                           |                                                                                              | SÃO PAULO<br>Incretaria de Educação        |                  |
| Ecoola:             | OSASCO NUCLEO DE ENSINO  | Portal da Ed                           | ucação Secretaria Escolar                | Digital tranet E                                                                             | spaço do Servidor                          |                  |
| Unidade             |                          | Secretaria                             | Escolar Digital SOURE A SECRETARIA ROLET |                                                                                              |                                            |                  |
|                     |                          |                                        | JOBRE A SECRETARIA BOLET                 | IIII ESCOLAR CONCLUINTES CONSULTA PUBLICA                                                    |                                            |                  |
| Nivel de ensino     |                          | Rom wind                               | • •                                      | NOME DE USUÁRIO                                                                              |                                            |                  |
|                     |                          | Secretaria                             | Fscolar Digital                          | SENIHA.                                                                                      |                                            |                  |
| Curso:              | TECNICO EM ADMINISTRAÇÃO |                                        |                                          | Digite sua senha                                                                             |                                            |                  |
| Area:               | EIXO TECNOLÓGICO GESTÁCE | Salba Mats Sobre a secretaria          | a escolar Digital                        | ACESSAR                                                                                      | Francel s contra                           |                  |
|                     | NEGÓCIOS                 |                                        |                                          | Não possui cadastro? <u>Obtenha seu acesso</u>                                               |                                            |                  |
| Ano de Conolução:   | 2015                     |                                        |                                          |                                                                                              |                                            |                  |
| Situspão:           | NÃO PUBLICADO            |                                        |                                          | Precisa de Suporte? Acesse o <u>portal de ate</u><br>ocorrência ou ligue para 0800 77 00012. | <u>indimento SEU</u> e abra uma            |                  |
| Ecoola:             | ERNESTO THENN & BARROS   |                                        |                                          |                                                                                              |                                            |                  |
|                     |                          | Vida Escolar                           | Ou consulta                              | ar o número de                                                                               | publicação no móc                          | lulo             |
| Unidade             |                          | Boletim                                | - Vida Escolar                           | r na opcão Con                                                                               | sulta Publicacões, i                       | nserir           |
|                     |                          | Doictim                                | os dados do                              | aluno e clicar r                                                                             | no botão "Pesquisa                         | ,"               |
|                     |                          | Concluintes                            | 05 44405 40                              | ulullo e clicul i                                                                            | io botao i esquisa                         | •                |
| Nivel de encino:    | MEDIO                    | Concluinte                             | <b>Consultar Publica</b>                 | ções                                                                                         |                                            |                  |
| Ano de Conolução:   | 2014                     | Consulta Construite por Escola         |                                          |                                                                                              |                                            |                  |
| Bituação:           | PUBLICADO                | Consulta Consultative por Escola       | Do                                       | oc do Aluno:                                                                                 | RG V                                       |                  |
| Ecoola:             | ERNESTO THENN DE BARROS  | Consulta Publicações                   | Nº Visto Confere/                        | /Nº Registro:                                                                                |                                            |                  |
|                     |                          | Importar Concluinte                    |                                          |                                                                                              | Pe                                         | squisar          |
| Unidade             |                          | Relatorio Concluinte não               |                                          |                                                                                              |                                            |                  |
|                     |                          | publicado                              | 8                                        | i≣ Esc                                                                                       | colher Colunas 🛛 🚔 Imprimir 🛛 🏭 Gerar Exce | Gerar PDF        |
| Nivel de encienci   | EUNDAMENTAL              | Relatorio Concluinte publicado         | Mastrar 10 - registras                   |                                                                                              | Eitro                                      |                  |
| Are to Constant     | 2044                     | Selecionar Concluiate                  |                                          |                                                                                              | FillO                                      |                  |
| Ano de Conolução:   | 2011                     |                                        | Registro/N° Visto-Confere                | uno 11 RG/RNE/RA 11                                                                          | Tipo de Ensino<br>MÉDIO                    | IT Detaihes If   |
| Situação:           | PUBLICADO                | Turma                                  | 004                                      |                                                                                              | EDUCAÇÃO PROFISSIONAL DE NÍVEL TÉCNICO     | Q                |
|                     | Fechar                   |                                        | Registros 1 a 2 de 2                     |                                                                                              | Anti                                       | erior 1 Sequinte |

#### Concluinte PUBLICADO: Emitir Lista de Alunos Concluintes

Para emitir a lista de alunos concluintes publicados por ano letivo, ir no módulo <u>Vida Escolar</u> na opção <u>Relatório Concluinte</u> <u>publicados</u> e clicar no botão "Pesquisar".

| Vida Escolar                          |   |
|---------------------------------------|---|
| Boletim -                             |   |
| Concluintes -                         |   |
| Concluinte                            | / |
| Consulta Concluinte por Escola        |   |
| Consulta Publicações                  |   |
| Importar Concluinte                   |   |
| Relatorio Concluinte não<br>publicado |   |
| Relatorio Concluinte publicado        |   |
| Selecionar Concluinte                 |   |
| Turma                                 |   |
|                                       |   |

#### Relatório de Concluintes Publicados

|    | Diretoria:                    | OSASCO -                                      |
|----|-------------------------------|-----------------------------------------------|
|    | Rede de Ensino:               |                                               |
|    |                               |                                               |
|    | Município:                    | OSASCO -                                      |
|    | Escola:                       |                                               |
| /  | Situação das Unidades:        | ATIVAS -                                      |
|    | Unidade:                      | SELECIONE                                     |
|    | Ano de Conclusão:             | 2018 - Emitir a lista por ano que pode conter |
|    | Tipo de Ensino:               | todos os alunos independente de curso.        |
|    |                               |                                               |
|    |                               | Pesquisar Limpar                              |
| Re | latório de Concluintes Pi     | ublicados                                     |
|    |                               |                                               |
|    | Diretoria: OSASC              | 20 <b>-</b>                                   |
|    | Rede de Ensino:               |                                               |
|    | Situação das Escolas: ATIVAS  | 5 <b>•</b>                                    |
|    |                               |                                               |
|    | Municipio: OSASC              |                                               |
|    | Escola:                       | · ·                                           |
|    | Situação das Unidades: ATIVAS | 5 <b>-</b>                                    |
|    | Unidade:                      |                                               |
|    | Ano de Conclusion 2017        |                                               |
|    | Tipo de Ensino: MÉDIO         | · Oll no do amitin a lista filtuado non       |
|    |                               | Tipe de Engine e /eu Turme                    |
|    | modalidade: REGUL             | npo de Ensilo e/ou Turina                     |
|    | Turma: 3 ° SÉR                | RIE A 07:00-12:20 -                           |
|    |                               | Pesquisar Limpar                              |

# Concluinte PUBLICADO: Emitir Lista de Alunos Concluintes Exemplo:

Concluintes Publicados MÓDULO ACADÊMICO Data de emissão: 20/06/2018 FUNCIONALIDADE CONCLUINTES NOMES DOS ALUNOS CONCLUINTES PUBLICADOS DE: OSASCO Ano de conclusão: 201 Turma: TODAS Curso: TODO Ato Legal do C estivatus vision reconstituites contras unitista culture de contra estista culture de contras estista culture de culture reconst de culture de culture reconst de culture reconst de culture reconst de culture reconst 1/30 222-06-022-1/30 222-06-022-1/30 3 MINERCOMPANY ----Sector Sector Station Lints of CLINESS 1.17774 CARGE LOUGH ALL DO DO DO DO DO NACINE 20, VA. 68 PRACEDO 10015-003-7/38 Version Constraints of Automatic Objects Automatics (Constraints) Objects (Constraints) (Constraints) Objects (Constraints) (Constraints) Objects (Constraints) (Constraints) Objects (Constraints) (Constraints) Objects (Constraints) (Constraints) Objects (Constraints) (Constraints) Objects (Constraints) (Constraints) Objects (Constraints) (Constraints) Objects (Constraints) (Constraints) Objects (Constraints) (Constraints) (Objects) (Constraints) (Constraints) (Objects) (Constraints) (Constraints) (Objects) (Constraints) (Constraints) (Objects) (Constraints) (Constraints) (Objects) (Constraints) (Constraints) (Objects) (Constraints) (Constraints) (Const A603-4/38 6434273J43J 3233989444-4-/98 362964455-4/98 352547967-6/98 CARGE AND A 1/, 27, 37, 37, VINDERNE OF SA LANA NANDERNE ODISCA VEZ ORE SAMMUE ORMANA ANDRALE DE SAMMA 333374341 -4/38 333374337 - 6/38 CONTRACTOR OF 11110/3/N ALL DOCTOR Castain the us as cittain ALCOLOGICAL STREET 100 Carlos - 10/10 VETCH DE JOIGEN AMMERE HANNY CARDONES DE CALIVERNA 36473643-4/38 443427383M Manager Wal CASED PRIME 5/540405-5/50 56060745-5/50 35261466-4/50 36236261-4/50 NUMBER (UCDO BA 201 WA COMME & COCTO GAI STATUS GOODES GESTIONE GUES SAMPLE STATUS GENERAL COMPLETE CONTA STATUS GENERAL CONTENTS OF A STATUS OFFICE CONTENTS OF A STATUS OFFICE OF A STATUS STATUS CONTINUES ALVES STATUS CONTINUES ALVES STATUS CONTINUES ALVES STATUS CONTINUES ALVES 1433/42337/44E 3632/6462-3/48 32/866212-4/88 366623586-4/88 365696075-4/88 A.C. 444.27 VINICIPAL CA. 20. UN. CA. POEMA CALCULUS 200 NUMA 201 VA CANVES WA LAM SE GAVENA ROMACUES VEVENA GE SAMOE VEVENA 1000333-1/58 SAME LA CALINE 46342736483 3067748-4/46 3433 7/30 nijelje (n 20 ve 2007-te CARGE PROPERTY 545461-3/8P X (1443) 1 /0 304432394-37/30 304432356-47/30 3044623566-47/30 22346434+4/20 32252344+1/20 36626713-4/20 36627444-3/20 \*\*\*\*\* CARGE PUPP Contrast Contrastante de Contrasta L'UNICAS INDER S'ENTREMA CONTRA Material De Contrastante de Contrastante Contrasta Establismente de Contrastante Contrasta Establismente de Contrastante Contrasta Establismente de Contrastante CARADA PARA MSK3413-4 /40 CONSTRUCTION OF 34382340 J/30 36433634-4/38 64942J73J739 17457-463-1/98 Cabel Parking 444 CARACTERISTICS AND A STATE AND A STATE AND 53+++11635-2/98 5+342+435-4/98 COLUMN OF 34446463-4/38 34242114-3/38 - 49

Imprimir Fechar

| etalhes Concluinte                                                                                                    |                                                                                                    |                |   |
|----------------------------------------------------------------------------------------------------|----------------------------------------------------------------------------------------------------|----------------|---|
| Nom                                                                                                    |                                                                                                    |                |   |
| NOR                                                                                                    |                                                                                                    |                |   |
| RG/RNE/R/                                                                                                    |                                                                                                    |                |   |
| Nacionalidade                                                                                                    |                                                                                                    |                |   |
| Local de nasolment:                                                                                                    |                                                                                                    |                |   |
| Data de nacolmento.                                                                                                    |                                                                                                    |                |   |
| Ecoola:                                                                                                    | OSASCO NUCLEO DE ENSINO                                                                                              |                |   |
| Unidade                                                                                                    |                                                                                                    |                |   |
|                                                                                                    |                                                                                                    |                |   |
| Nivel de encino                                                                                                    |                                                                                                    |                |   |
|                                                                                                    |                                                                                                    |                |   |
| Curso:                                                                                                    | TECNICO EM ADMINISTRAÇÃO                                                                                             |                |   |
| Area:                                                                                                    | EIXO TECNOLÓGICO GESTÃO E                                                                                            |                |   |
|                                                                                                    | NEGÓCIOS                                                                                                    |                |   |
| Ano de Conolução:                                                                                                    | 2015                                                                                                    |                |   |
| Bituação:                                                                                                    | NÃO PUBLICADO                                                                                                    |                |   |
|                                                                                                    |                                                                                                    |                |   |
| Esoola:                                                                                                    | ERNESTO THENN DE BARROS                                                                                              |                | > |
| Ecoola:                                                                                                    | ERNESTO THENN DE BARROS                                                                                              |                | > |
| Esocia:<br>Unidade                                                                                                    | ERNESTO THENN DE BARROS                                                                                              |                | > |
| Esoola:<br>Unidada                                                                                                    | ERNESTO THENN DE BARROS                                                                                              |                | > |
| Esoola:<br>Unidade                                                                                                    | ERNESTO THENN DE BARROS                                                                                              |                | > |
| Escola:<br>Unidade<br>Nivel de ensino:                                                                                                | ERNESTO THENN DE BARROS                                                                                              |                | > |
| Escola:<br>Unidade<br>Nivel de ensino:<br>Ano de Conolusão:                                                                           | ERNESTO THENN DE BARROS<br>MEDIO<br>2014                                                                             |                | > |
| Escola:<br>Unidade<br>Nivel de ensino:<br>Ano de Conolusão:<br>Bituação:                                                              | ERNESTO THENN DE BARROS<br>MEDIO<br>2014<br>PUBLICADO                                                                |                | > |
| Escola:<br>Unidade<br>Nivel de ensino:<br>Ano de Conolusão:<br>Bituação:<br>Escola:                                                   | ERNESTO THENN DE BARROS<br>MEDIO<br>2014<br>PUBLICADO                                                                |                | > |
| Escola:<br>Unidade<br>Nivel de ensino:<br>Ano de Conolusão:<br>Bituação:<br>Escola:                                                   | ERNESTO THENN DE BARROS<br>MEDIO<br>2014<br>PUBLICADO<br>ERNESTO THENN DE BARROS                                     |                | > |
| Escola:<br>Unidade<br>Nivel de ensino:<br>Ano de Conolusão:<br>Bituação:<br>Escola:<br>Uni                                            | ERNESTO THENN DE BARROS<br>MÉDIO<br>2014<br>PUBLICADO<br>ERNESTO THENN DE BARROS                                     | ) RUA -        | > |
| Escola:<br>Unidade<br>Nivel de ensino:<br>Ano de Conolusão:<br>Stituação:<br>Escola:<br>Uni                                           | ERNESTO THENN DE BARROS<br>MEDIO<br>2014<br>PUBLICADO<br>ERNESTO THENN DE BARROS                                     | ) RUA -<br>0 - | > |
| Escola:<br>Unidade<br>Nivel de ensino:<br>Ano de Conolusão:<br>Bituação:<br>Escola:<br>Uni                                            | ERNESTO THENN DE BARROS<br>MEDIO<br>2014<br>PUBLICADO<br>ERNESTO THENN DE BARROS                                     | ) RUA -<br>0 - | > |
| Escola:<br>Unidade<br>Nivel de encino:<br>Ano de Conolucão:<br>Bituação:<br>Escola:<br>Uni<br>Nivel de encino:                        | ERNESTO THENN DE BARROS<br>MEDIO<br>2014<br>PUBLICADO<br>ERNESTO THENN DE BARROS                                     | ) RUA -<br>0 - | > |
| Escola:<br>Unidade<br>Nivel de encino:<br>Ano de Conolucão:<br>Situação:<br>Escola:<br>Uni<br>Nivel de encino:<br>Ano de Conolucão:   | ERNESTO THENN DE BARROS<br>MÉDIO<br>2014<br>PUBLICADO<br>ERNESTO THENN DE BARROS<br>FUNDAMENTAL<br>2011              | ) RUA -<br>0 - | > |
| Escola:<br>Unidade<br>Nivel de ensino:<br>Ano de Conolusão:<br>Bituação:<br>Uni<br>Nivel de ensino:<br>Ano de Conolusão:<br>Bituação: | ERNESTO THENN DE BARROS<br>MEDIO<br>2014<br>PUBLICADO<br>ERNESTO THENN DE BARROS<br>FUNDAMENTAL<br>2011<br>PUBLICADO | ) RUA -<br>0 - | > |

- Se a situação do aluno for "NÃO PUBLICADO", significa que o mesmo consta já cadastrado em alguma tela como: Secretário/GOE, Diretor de Escola, Supervisor de Ensino ou Dirigente de Ensino.
- Para localizar em qual tela/login este aluno encontra-se, deverá usar a opção <u>Relatório Concluinte não publicado</u> no módulo <u>Vida Escolar</u>, informando o ano letivo, como segue:

Antes devemos entender o processo de publicação de concluinte de curso como segue:

- Secretário/GOE cadastra (quando o aluno não foi migrado do Cadastro de Aluno devido a falta de rendimento ou RG), edita, exclui e seleciona quando a documentação estiver em ordem, para o Diretor de Escola, por tanto, o status do aluno deixa de ser cadastrado para ser selecionado, deixando de constar no NS – Não Selecionado para NR – Não Ratificado. Ou pode cancelar seleção de aluno(s) selecionado(s), isto é, "puxar" este aluno de volta para tela de login do Secretário/GOE;
- 2. Diretor de Escola ratifica, por tanto, o status do aluno deixa de ser selecionado para ser ratificado, deixando de constar no NR Não Ratificado para NV Não Validado. Ou devolve para o Secretário/GOE se o aluno constar em sua tela de login indevidamente. Ou pode cancelar seleção de aluno(s) ratificado(s), isto é, "puxar" este aluno de volta para tela de login do Diretor de Escola;
- 3. Supervisor de Ensino valida, por tanto, o status do aluno deixa de ser ratificado para ser validado, deixando de constar no NV Não Validado para NP Não Publicado. Ou devolve para Diretor de Escola se o aluno constar em sua tela de login indevidamente. Ou pode cancelar seleção de aluno(s) validado(s), isto é, "puxar" este aluno de volta para tela de login do Supervisor de Ensino;
- 4. Dirigente de Ensino publica, por tanto, o status do aluno deixa de ser validado para ser publicado, deixando de constar no NP Não Publicado para PUBLIC Publicado. Ou devolve para Diretor de Escola se o aluno constar em sua tela de login indevidamente.

| PUBLICAÇÃO                     |                    | M                    | $\mathbf{M}$            |                        |        |
|--------------------------------|--------------------|----------------------|-------------------------|------------------------|--------|
| Escola:                        | SECRETÁRIO/<br>GOE | DIRETOR DE<br>ESCOLA | SUPERVISOR<br>DE ENSINO | DIRIGENTE<br>DE ENSINO |        |
| Curso                          | NS                 | NR                   | NV                      | NP                     | PUBLIC |
| MÉDIO - REGULAR                | 41                 | 0                    | 17                      | 0                      | 160    |
| FUNDAMENTAL - 9 ANOS - REGULAR | 29                 | 6                    | 16                      | 0                      | 0      |
| Total Geral da Escola          | 70                 | 6                    | 33                      | 0                      | 160    |
| DEVOLUÇ                        | ÇÃO                | ハ                    | ハ                       |                        |        |

| Vida Escolar                          |
|---------------------------------------|
| Boletim                               |
| Concluintes -                         |
| Concluinte                            |
| Consulta Concluinte por Escela        |
| Consulta Publicações                  |
| Importar Concluinte                   |
| Relatorio Concluinte não<br>publicado |
| Relatorio Concluinte publicado        |
| Selecionar Concluinte                 |
| Turma                                 |

|                                | MÓDULO ACADÊNIC  | O CONCLU                 | INTEC          |               |        |            | Sect            |
|--------------------------------|------------------|--------------------------|----------------|---------------|--------|------------|-----------------|
| NÚMERO DE CONCLUINTES          | MODULO ACADEMICO | U - CONCLU               | INTES          | Data de emise | ião:   | 20/06/2018 |                 |
| D.E./Instituição: OSASCO       |                  |                          |                | Ano de Conc   | lusão: | 2017       |                 |
|                                | LEGEN            | DA                       |                |               |        |            |                 |
| IC - Não Coloridad (Constário) |                  | NIX - N <sup>2</sup> - X | -lidadaa (Cua  |               |        |            |                 |
| IR = Não Ratificados (Diretor) |                  | NP = Não Pi              | ublicados (Sup | rigente)      |        |            |                 |
| UBLIC = Publicados (Dirigente) |                  |                          |                |               |        |            | 🖿 Alterar Senha |
|                                |                  |                          |                |               |        |            |                 |
| scola: 1                       |                  |                          |                | 1             |        |            |                 |
| IÉDIO - REGULAR                |                  | NS                       | NR             | 17            | NP     | PUBLIC     |                 |
| UNDAMENTAL - 9 ANOS - REGULAR  |                  | 29                       | 6              | 16            | 0      | 0          |                 |
| fotal Geral da Escola          |                  | 70                       | 6              | 33            | 0      | 160        |                 |
|                                |                  |                          |                |               |        |            |                 |
|                                | Imprimir         | Fechar                   |                |               |        |            |                 |
|                                |                  |                          |                |               |        |            |                 |
| •                              | Município        | : OSASC                  | - 00           |               |        |            |                 |
|                                |                  |                          |                |               |        |            |                 |
| *                              | Escola           | :                        |                |               |        |            | -               |
|                                |                  |                          |                |               |        |            |                 |
|                                |                  |                          |                |               |        |            |                 |

#### NS (Não Selecionado) - quantidade de alunos concluintes não selecionados pelo Secretário/GOE.

- Para ver quem são estes alunos no login de Secretário/GOE deverá ir no módulo de <u>Vida Escolar</u> na opção <u>Concluinte</u> e consultar no botão "Pesquisar" e/ou ir direto na opção <u>Selecionar Concluinte</u>.
- No módulo <u>Vida Escolar</u> na opção <u>Selecionar Concluinte</u> deverá passar para a tela do Diretor os concluintes com a documentação em ordem.

NR (Não Ratificado) - quantidade de alunos concluintes não ratificados pelo Diretor de Escola.

- Para ver quem são estes alunos no login de Diretor de Escola deverá ir no módulo de <u>Vida Escolar</u> na opção <u>Concluinte</u> e consultar no botão "Pesquisar" e/ou ir direto na opção <u>Ratificar Concluinte</u>.
- No módulo <u>Vida Escolar</u> na opção <u>Ratificar Concluinte</u> deverá passar para a tela do Supervisor de Ensino os concluintes com a documentação em ordem.

NV (Não Validado) - quantidade de alunos concluintes não validados pelo Supervisor de Ensino.

- Para ver quem são estes alunos no login de Supervisor de Ensino deverá ir no módulo de <u>Vida Escolar</u> na opção <u>Concluinte</u> e consultar no botão "Pesquisar" e/ou ir direto na opção <u>Ratificar Concluinte</u>.
- No módulo <u>Vida Escolar</u> na opção <u>Ratificar Concluinte</u> deverá passar para a tela do Dirigente de Ensino os concluintes com a documentação em ordem.

NP (Não Publicado) – quantidade de alunos concluintes não publicados pelo Dirigente de Ensino. PUBLIC – quantidade de alunos concluintes publicados que possuem número de publicação de conclusão de curso conforme Resolução SE Nº 108 de 25, publicada no DOE de 26/06/2002.

Caso optar por localizar o aluno concluinte pelo módulo de <u>Vida Escolar</u> na opção <u>Concluinte</u>, selecionar o ano letivo e clicar no botão "Pesquisar":

Na coluna "Status" terá as seguintes situações:

- Quando Cadastrado, o aluno concluinte está na tela do Secretário/GOE, ou seja, NS Não Selecionado;
- Quando Selecionado, o aluno está na tela do Diretor de Escola, ou seja, NR Não Ratificado;
- Quando Ratificado, o aluno está na tela do Supervisor de Ensino, ou seja, NV Não Validado;
- Quando Validado, o aluno está na tela do Dirigente de Ensino, ou seja, NP Não Publicado;
- Quando Publicado o aluno tem o número de publicação de conclusão de curso.

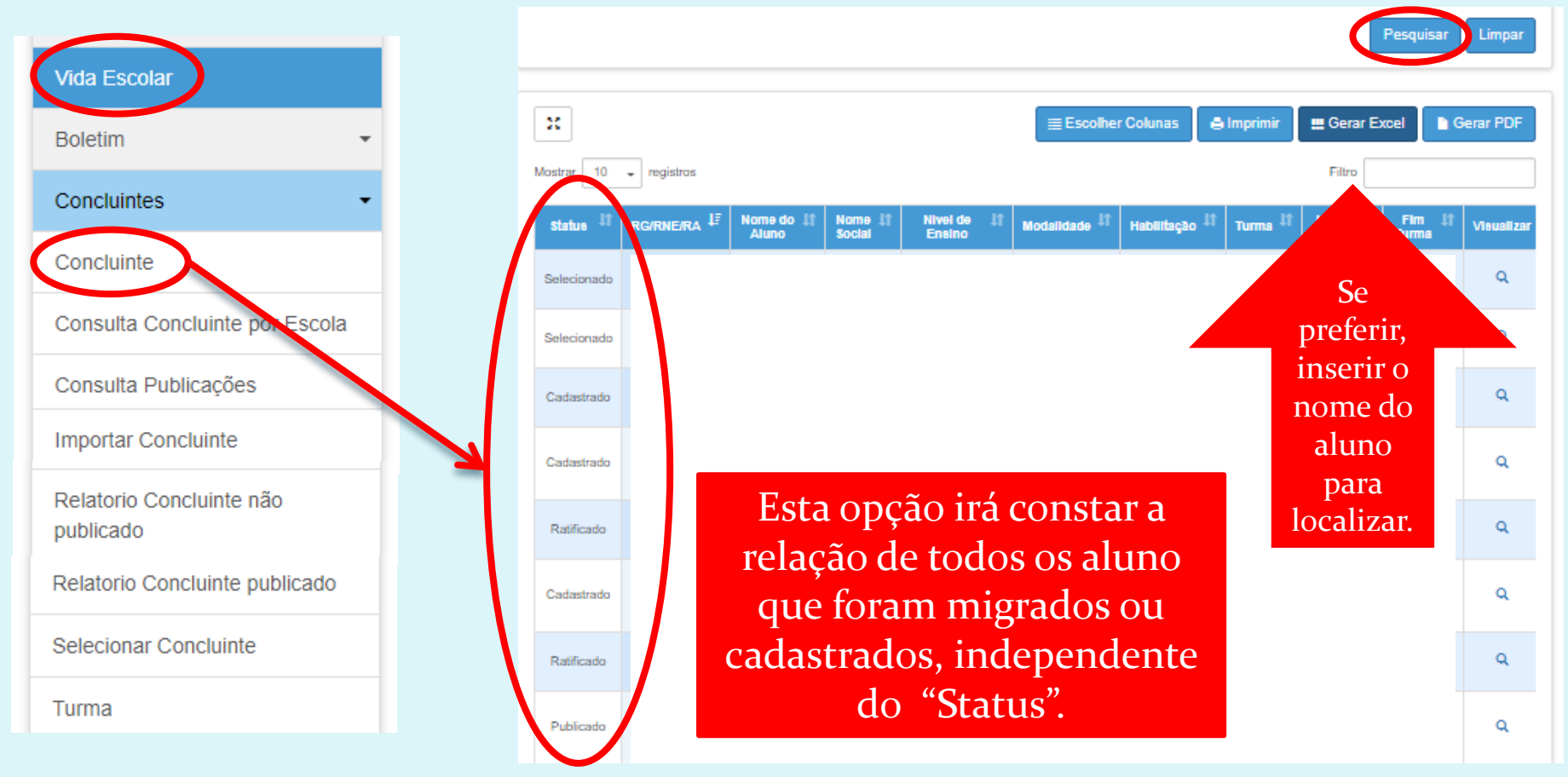

#### Migração de Concluinte

- Lembrando que devido a migração o aluno já constar como não publicado.
- A migração é o carregamento da Prodesp, que migra os dados dos alunos cadastrados e aprovados no Sistema Cadastro de Alunos para o Sistema Concluintes.
- Somente são migrados os concluintes de Ensino Fundamental (regular e EJA) e Médio (regular e EJA), com rendimento escolar lançado por completo e portadores de RG devidamente cadastrado no Sistema Cadastro de Alunos.
- Este carregamento <u>ocorre duas vezes ao ano</u>, no início do ano para os concluintes do final do ano e no meio do ano para os concluintes dos cursos semestrais.

#### Migração de Concluinte

- Os alunos que não foram migrados para o Sistema Concluintes, o Secretário/GOE deverá cadastrá-los manualmente.
- Os alunos podem ser cadastrados manualmente no sistema em qualquer época do ano, sempre que houver necessidade.
- No módulo de <u>Vida Escolar</u> na opção <u>Selecionar Concluinte</u>, clicar no botão "Pesquisar", repare que:

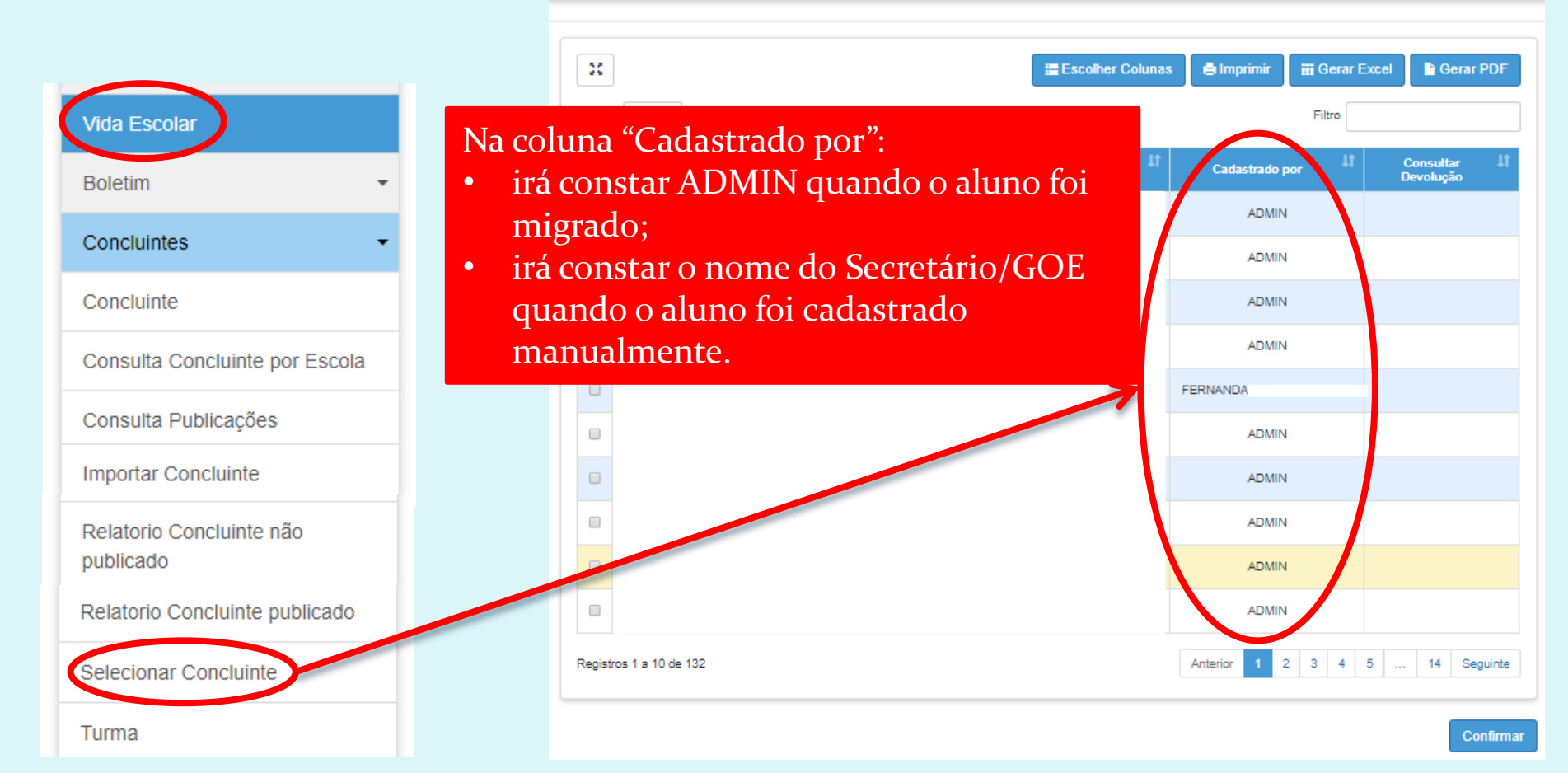

#### Migração de Concluinte

 Caso não encontre o aluno cadastrado, deverá fazer manualmente no módulo <u>Vida Escolar</u> na opção <u>Concluinte</u> e clicar no botão "Cadastrar Novo Concluinte";

| Vida Escolar                   | Consulta de Concluinte                                                                             |
|--------------------------------|----------------------------------------------------------------------------------------------------|
| Boletim                        | Cadastrar Novo Concluinte                                                                          |
| Concluintes -                  | Diretoria: OSASCO 👻                                                                                |
| Concluinte                     |                                                                                                    |
| Consulta Concluinte por Escola |                                                                                                    |
| Consulta Publicações           | • Ou no médulo Vido Focolon no en eño Increator Concluinto                                         |
| Importar Concluinte            | • Ou no modulo <u>vida Escolar</u> na opção <u>Importar Concluinte</u><br>e inserir o número de RA |
| Relatorio Concluinte não       | e miserir o numero de 101.                                                                         |
| Relatorio Concluinte publicado | Importar Concluintes                                                                               |
| Selecionar Concluinte          | RA:                                                                                                |
|                                | Pesquisar Limpar                                                                                   |
| Turma                          |                                                                                                    |

# Editar e Excluir Concluinte

- O Secretário/GOE pode **editar** os dados pessoais do aluno corrigindo antes da publicação, o aluno deverá constar na tela de login do Secretário/GOE, ou seja, constar no NS Não Selecionado e Status Cadastrado.
- O Secretário/GOE pode também excluir o aluno antes da publicação, o aluno deverá constar na tela do Secretário/GOE, ou seja, constar no NS – Não Selecionado e Status Cadastrado. A exclusão deverá ser feita apenas por erro do curso, por erro do ano de conclusão do curso ou o rendimento ser RETIDO. Aluno(s) com falta de documentação deverá permanecer na tela de login do Secretário/GOE.

No módulo <u>Vida Escolar</u> na opção <u>Concluinte</u>, se caso desejar, filtrar por "Tipo de Ensino" e clicar no botão "Pesquisar":

| a Escolar                            |   | Consulta de Concluinte        |           |
|--------------------------------------|---|-------------------------------|-----------|
| Boletim                              |   |                               | Cadastrar |
| Concluintes 🔹                        |   | Diretoria:                    | OSASCO -  |
| Concluinte                           |   | Rede de Ensino:               |           |
| Consulta Concluinte por Escola       |   | Município:                    | OSASCO -  |
| Consulta Publicações                 |   | Escola:                       |           |
| nportar Concluinte                   | - | Situação das Unidades:        | ATIVAS •  |
| Relatorio Concluinte não<br>ublicado |   | Unidade:<br>Ano de Conclusão: | 2017 -    |
| Relatorio Concluinte publicado       |   | Tipo de Ensino:               | TODOS     |
| elecionar Concluinte                 |   | Doc do Aluno:                 | - RG *    |
| Turma                                |   | Número da Chamada:            |           |
|                                      |   |                               | Pesq      |

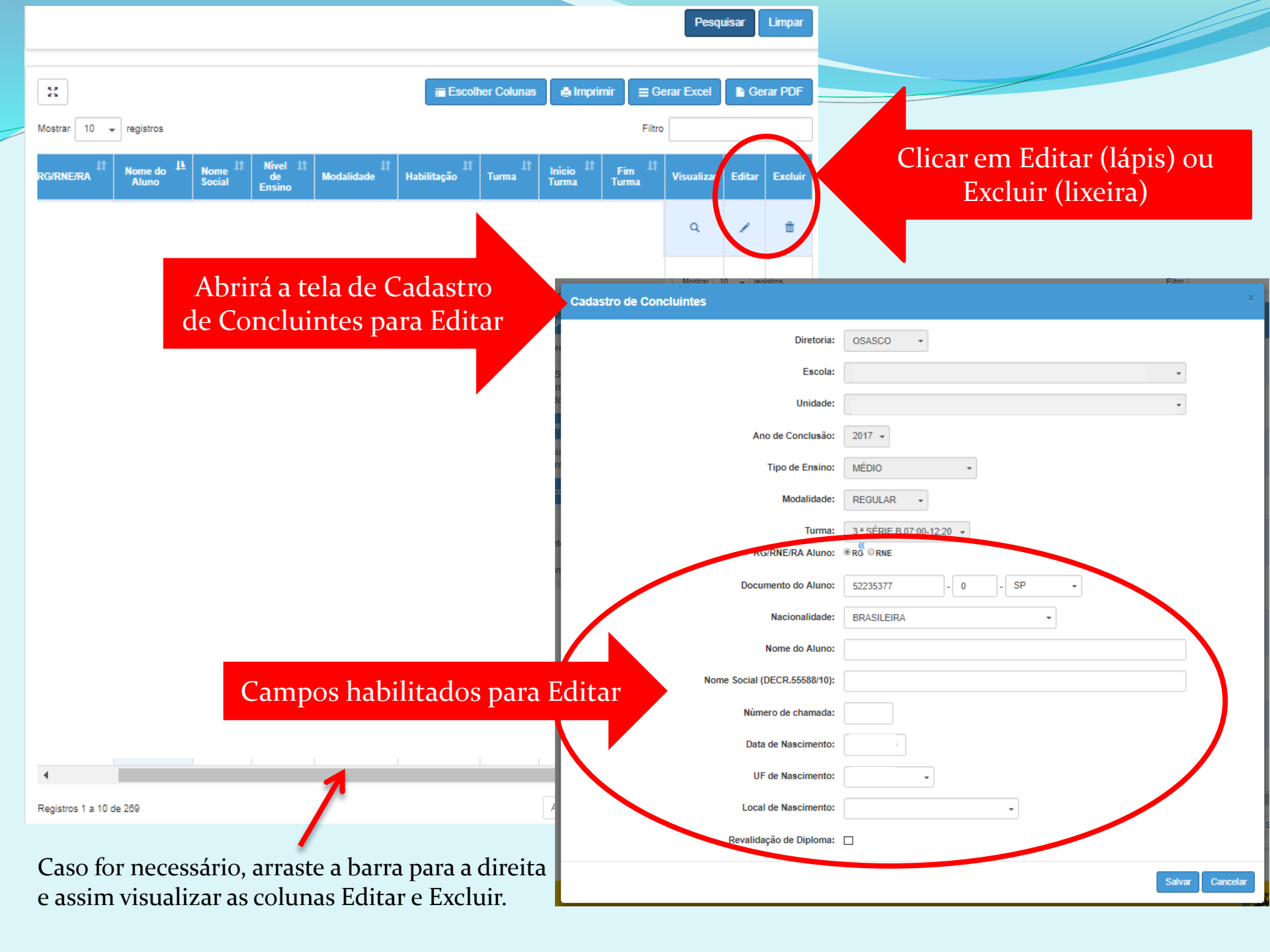

|--|

| Diretoria:                   | OSASCO -                  |
|------------------------------|---------------------------|
| Escola:                      | •                         |
| Unidade:                     | •                         |
| Ano de Conclusão:            | 2017 -                    |
| Tipo de Ensino:              | MÉDIO +                   |
| Modalidade:                  | REGULAR -                 |
| Turma:                       | 3 * SÉRIE B 07:00-12:20 + |
| RG/RNE/RA Aluno:             | ® RG ORNE                 |
| Documento do Aluno:          | 52235377 - 0 - SP •       |
| Nacionalidade:               | BRASILEIRA                |
| Nome do Aluno:               |                           |
| Nome Social (DECR.55588/10): |                           |
| Número de chamada:           |                           |
| Data de Nascimento:          |                           |
| UF de Nascimento:            | -                         |
| Local de Nascimento:         | -                         |
| Revalidação de Diploma:      |                           |
|                              | Salvar Cancelar           |

**Revalidação de Diplomas** Estrangeiros. Este item se aplica:

- Apenas às Instituições credenciadas pelo CEE – Conselho Estadual de Educação;
- Somente para os Cursos de Educação Profissional realizados no exterior em conformidade com a Resolução CFE 4, de 07/07/1980.

Na publicação de um aluno, consta a informação "Revalidação de Diploma/Certificado expedido por instituição estrangeira INDEVIDAMENTE. Como proceder à correção?

Caso o Secretário/GOE habilitou a opção revalidação de diploma INDEVIDAMENTE. O Diretor de Escola e o Supervisor de Ensino não devem ter percebido o erro e acataram o equívoco inicial, proceder a correção como segue:

- Para resolver o problema, o Supervisor de Ensino ou o NVE Núcleo de Vida Escolar poderá ir no módulo <u>Vida Escolar</u> na opção <u>Fluxo/Retificar Concluinte</u>, digitar o visto confere da publicação, clicar em editar (lápis), desmarcar a opção de revalidação e clicar em confirmar.
- Após, o Dirigente de Ensino irá aprovar a retificação para que daí conste a correção na publicação do concluinte.

# Cancelar Seleção de Concluinte

# Selecionado

Quando o **Secretário/GOE** já selecionou o(s) aluno(s) para tela de login do Diretor de Escola INDEVIDAMENTE e necessite editar os dados pessoais do aluno ou excluí-lo, poderá cancelar a seleção, isto é, "puxar" este aluno de volta para tela de login do Secretário/GOE, lembrando que o aluno ainda deve constar na tela de login do Diretor de Escola, ou seja, NR – Não Ratificado ou constar no "Status" Selecionado.

- Caso o(s) aluno(s) conste na tela de login do Supervisor de Ensino, ou seja, NV Não Validado ou o "Status" Ratificado, deverá pedir para o Diretor de Escola cancelar a seleção, ou seja, "puxar" de volta para tela de seu login ou pedir para o Supervisor de Ensino devolver o(s) aluno(s) para a tela de login do Diretor de Escola, após o Diretor de Escola devolve o(s) aluno(s) ou o Secretário/GOE "puxa" de volta para tela de seu login.
- Caso o(s) aluno(s) conste na tela de login do Dirigente de Ensino, ou seja, NP Não Publicado ou o "Status" Validado, deverá pedir para o Supervisor de Ensino cancelar a validação, ou seja, "puxar" de volta para tela de seu login ou o mesmo pode pedir para o Dirigente de Ensino devolver este(s) aluno(s), após seguir o procedimento anterior.

Apenas quando o(s) aluno(s) estiver na tela do Secretário/GOE, poderá providenciar a correção dos dados ou exclusão.

 caso o aluno tenha sido publicado INDEVIDAMENTE solicitar através de ofício acompanhado da documentação necessária, a RETIFICAÇÃO da publicação para a correção dos dados pessoais do aluno ou a EXCLUSÃO, caso o ano e/ou curso estejam INCORRETOS ou rendimento do aluno não for aprovado.

#### Para cancelar na tela de login Secretário/GOE:

#### Selecionar Concluintes

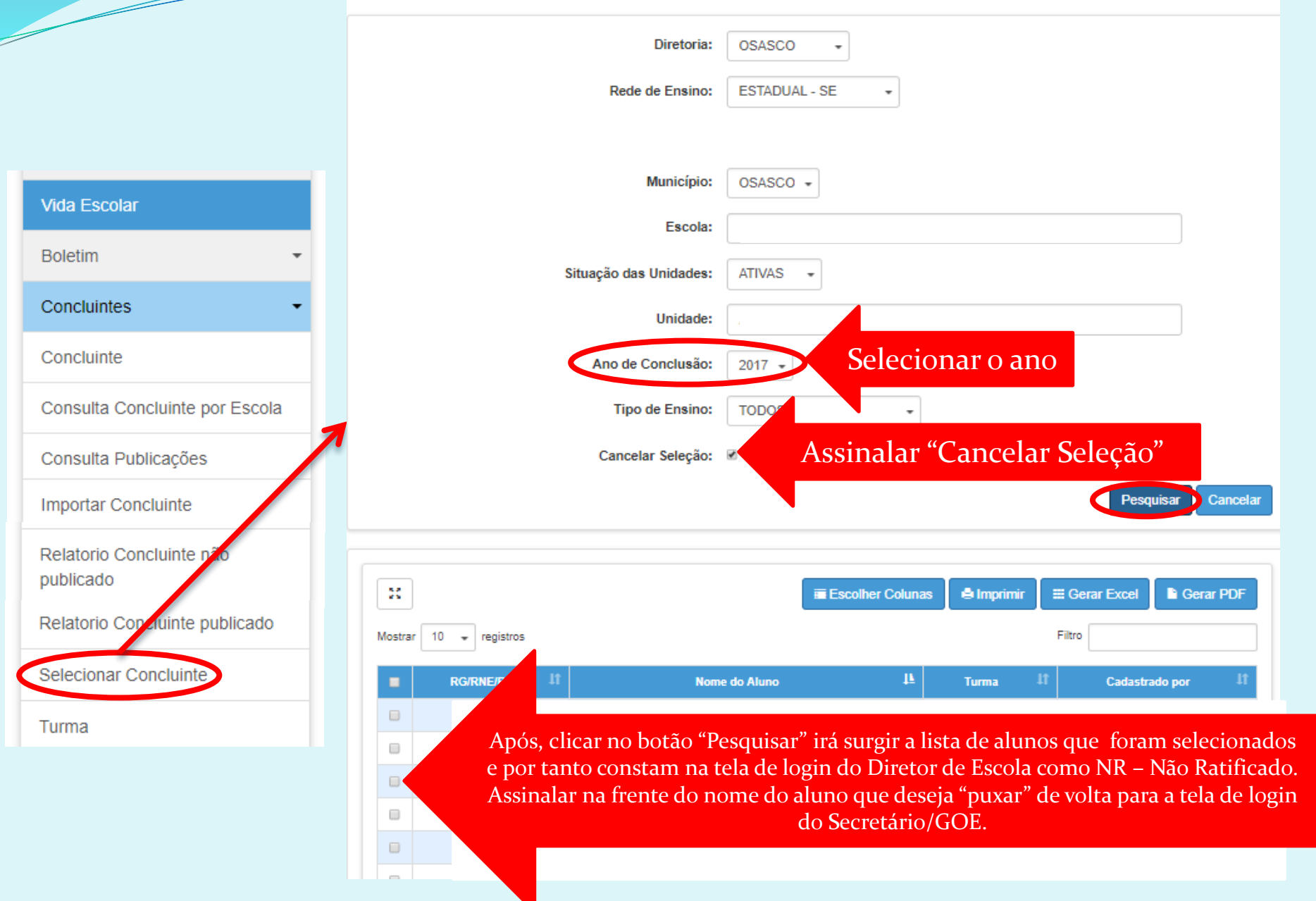

# Cancelar Seleção de Concluinte Ratificado

Quando o **Diretor de Escola** já selecionou o(s) aluno(s) para tela de login do Supervisor de Ensino INDEVIDAMENTE e necessite que o Secretário/GOE edite os dados pessoais do aluno ou o exclua, poderá cancelar a seleção, isto é, "puxar" este aluno de volta para tela de login do Diretor de Escola, lembrando que o aluno ainda deve constar na tela de login do Supervisor de Ensino, ou seja, NV – Não Validado ou constar no "Status" Ratificado. Após, o Diretor de Escola devolve o(s) aluno(s) ou o Secretário/GOE "puxa" de volta para tela de seu login.

 Caso o(s) aluno(s) conste na tela de login do Dirigente de Ensino, ou seja, NP – Não Publicado ou o "Status" Validado, deverá pedir para o Supervisor de Ensino cancelar a validação, ou seja, "puxar" de volta para tela de seu login ou o mesmo pode pedir para o Dirigente de Ensino devolver este(s) aluno(s).

#### • Para cancelar na tela de login Diretor de Escola:

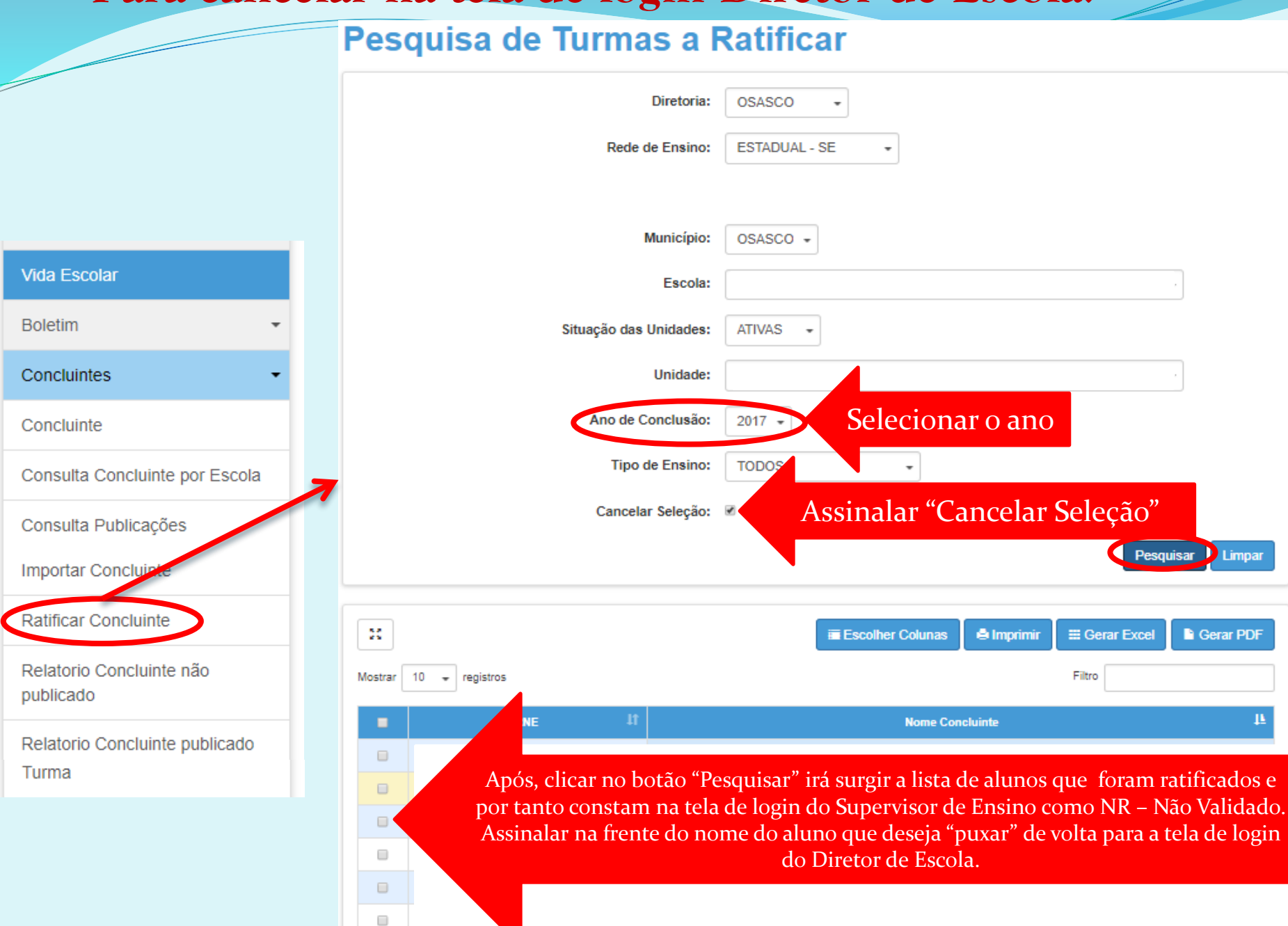

# Cancelar Validação de Concluinte VALIDADO

Quando o **Supervisor de Ensino** já validou o(s) aluno(s) para tela de login do Supervisor de Ensino INDEVIDAMENTE e necessite que o Secretário/GOE edite os dados pessoais do aluno ou exclua-o, poderá cancelar a validação, isto é, "puxar" este aluno de volta para tela de login do Supervisor de Ensino, lembrando que o aluno ainda deve constar na tela de login do Dirigente de Ensino, ou seja, NP – Não Publicado ou constar no "Status" Validado. Após, o Supervisor de Ensino devolve o(s) aluno(s), ou o Diretor de Escola "puxa" de volta para tela de seu login e assim devolve ao Secretário/GOE.

 caso o aluno tenha sido publicado INDEVIDAMENTE solicitar através de ofício acompanhado da documentação necessária, a RETIFICAÇÃO da publicação para a correção dos dados pessoais do aluno ou a EXCLUSÃO, caso o ano e/ou curso estejam INCORRETOS ou rendimento do aluno não for aprovado.

#### Para cancelar na tela de login Supervisor de Ensino:

#### Atos escolares a Validar

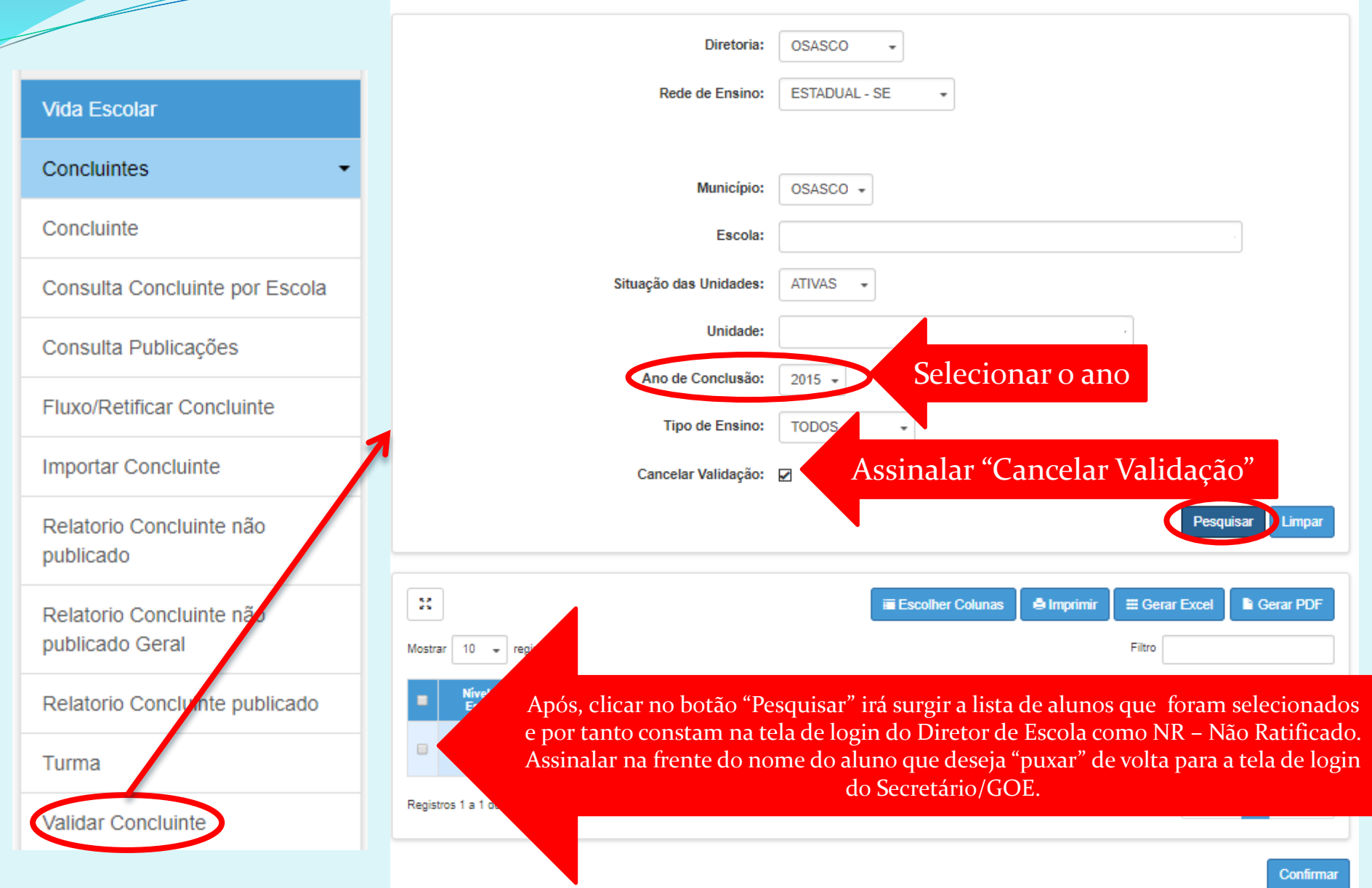